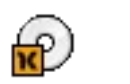

Actualització de Linkat 3

des de les versions:

-Linkat 2 Autònoma -Linkat 3 OEM -Linkat 3 Beta 1 i 2 Autònoma

# Índex de continguts

| Introducció                                               | 3   |
|-----------------------------------------------------------|-----|
| Actualització des de Linkat 2 modalitat autònoma          | 4   |
| Actualització des de Linkat 3 OEM (equips preinstal·lats) | 8   |
| Actualització des de Linkat 3 Beta (1 o 2)                | .13 |

### Introducció

Els usuaris que tenen una versió no final de Linkat 3 (versió OEM preinstal·lada en alguns equips, les versions beta1 [06/2009] i beta2 [07/2009] o Linkat 2 modalitat autònoma ) poden actualitzar a la versió 3 final seguint els procediments descrits en aquest document.

La taula següent mostra els camins possibles per actualitzar la distribució Linkat GNU/Linux a la versió 3 final.

| Versió Instal      | ·lada       | Procediment | Comentaris                      |
|--------------------|-------------|-------------|---------------------------------|
|                    | Autònoma    | Automàtic   | Reiniciant amb el DVD Linkat3   |
| Linkat 2           | Client      | Manual      | Client uninstall / install      |
|                    | Servidor    | Manual      | Importació/exportació d'usuaris |
| Linkat 3<br>OEM    | Autònoma    | Automàtic   | DVD autoexecutable              |
| Linkat 3<br>beta   | Aut/Cli/Ser | Automàtic   | DVD autoexecutable + online up. |
| Linkat 3<br>beta 2 | Aut/Cli/Ser | Automàtic   | DVD autoexecutable + online up. |

També es contempla un procediment semiautomàtic per a convertir una estació autònoma Linkat 3 en client de centre Linkat 3.

Les actualitzacions posteriors a Linkat 3 Final es podran fer progressivament en línia o bé amb suports DVD que s'alliberaran convenientment.

### Actualització des de Linkat 2 modalitat autònoma

L'actualització del sistema Linkat 2 a Linkat 3 en modalitat autònoma està previst de forma automatitzada des del DVD de Linkat 3.

Procediment:

1) Inseriu el DVD de Linkat 3 Final a la unitat lectora i reinicieu l'ordinador. Seleccioneu la opció "Instal·lació" i ajusteu la resolució desitjada amb la tecla F3. Premeu "Intro".

| lincot                                                                                                    | NU / Linux                     |
|----------------------------------------------------------------------------------------------------|--------------------------------|
| Arrenca des del disc dur<br>Instal·lació                                                                                                    |                                |
| Repara el sistema instal·lat<br>Sistema de recuperació<br>Prova de microprogramari<br>Prova de memòria                                      |                                |
| Opcions d'arrencada                                                                                                    |                                |
| Generalitat de<br>Departament de<br>F1 Ajuda F2 Idioma F3 Resolució F4 Font F5 Nucli F6 Controlador<br>Català 1024 x 768 DVD Per defecte No | Catalunya<br><b>d'Educació</b> |

El sistema arrenca des del DVD i carrega el sistema d'instal·lació.

2) Tot seguit accepteu la llicència del producte fent clic al botó "Següent".

3) El sistema d'instal·lació fa una anàlisi de l'equip i proposa continuar.

4) A la pantalla anomenada "Mode d'instal·lació" seleccioneu la opció "Actualitza" i feu clic al botó "Següent"

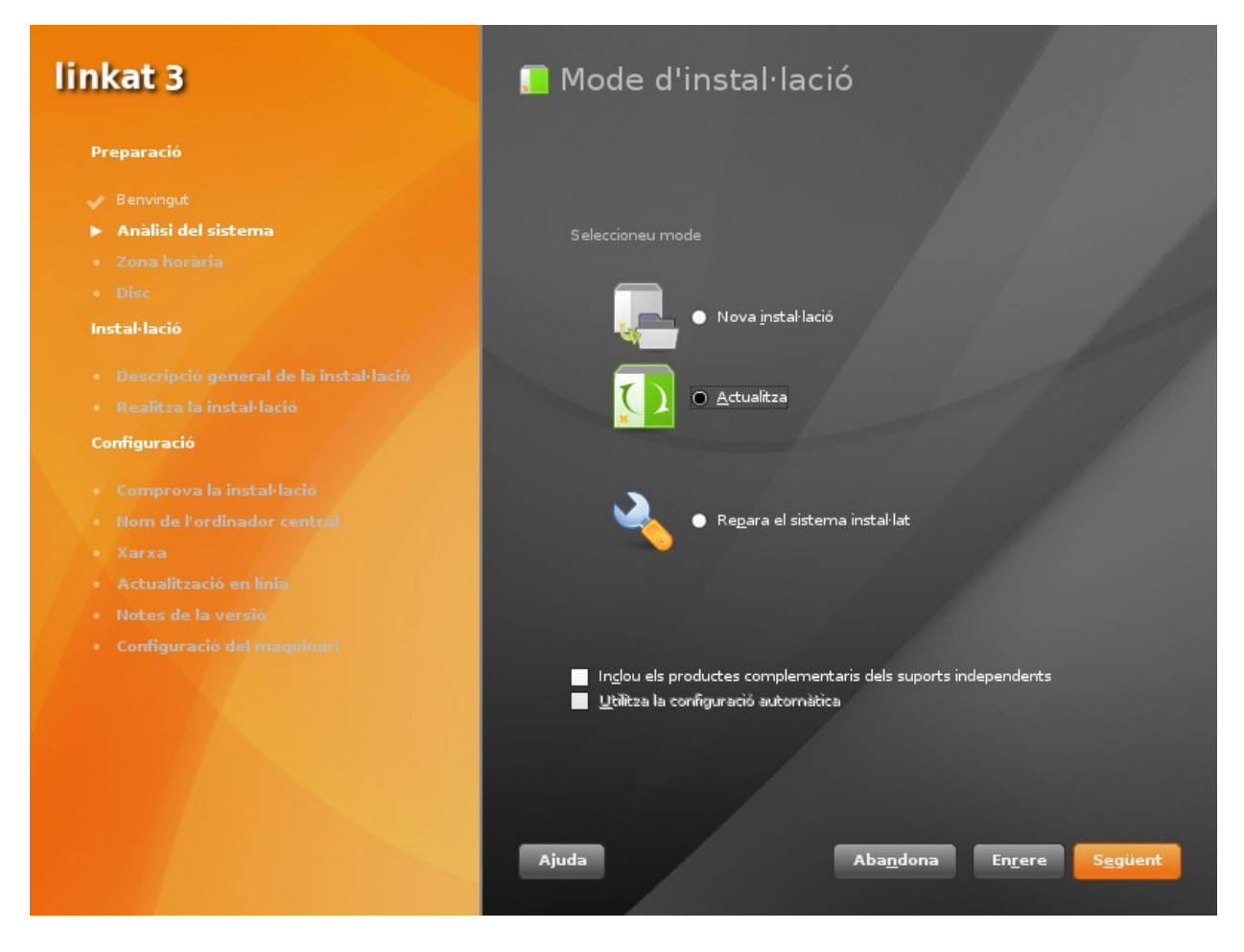

5) El programa d'actualització farà una anàlisi del disc i us proposarà canviar la denominació de les particions del sistema en cas que les hagueu definit amb nom de dispositiu. Aquest pas és necessari només quan teniu configuracions de disc complexes ( diversos discs durs, LVM, RAID, etc) i no ho és en la majoria de configuracions convencionals. Si creieu que la vostra configuració de disc no és convencional, torneu a iniciar el sistema operatiu Linkat 2 i canvieu la denominació de les particions de disc de 'dispositiu' a 'uid', via YaST2 -> Particionador.

| YaST2 |                                                                                                    |
|-------|----------------------------------------------------------------------------------------------------|
| Δ     | Avís                                                                                                    |
|       | Algunes particions del sistema de /dev/sda2 estan muntades per nom de dispositiu-nucli.<br>Això no és recomanable per a l'actualització, ja que els noms de dispositiu-nucli no són<br>persistents. Es recomana iniciar al sistema antic i canviar el mètode de muntatge<br>per un altre mètode en totes les particions. |
|       | D' <u>a</u> cord                                                                                                    |

6) Tot seguit valideu la partició on es troba el sistema per actualitzar.

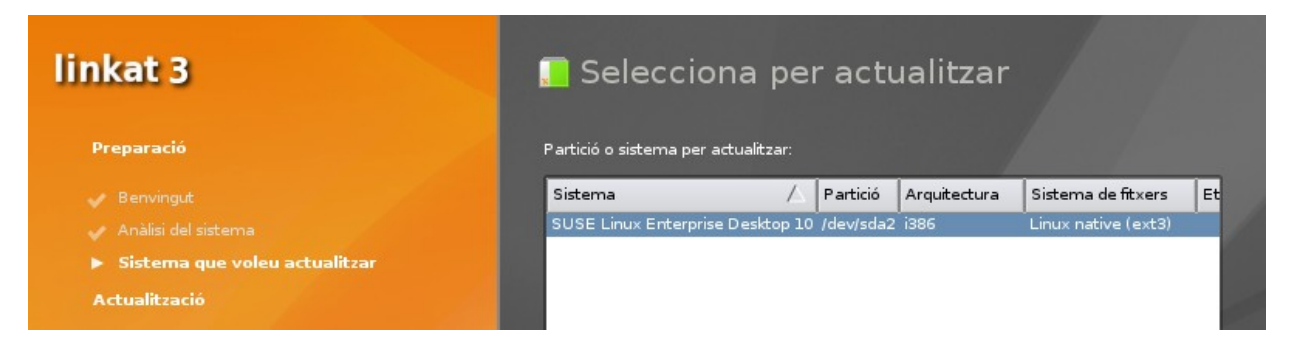

 A continuació es mostrarà un diàleg fent referència als dipòsits ( repos ) de programari fets servir anteriorment pel sistema que esteu actualitzant, fem clic al botó "Següent".

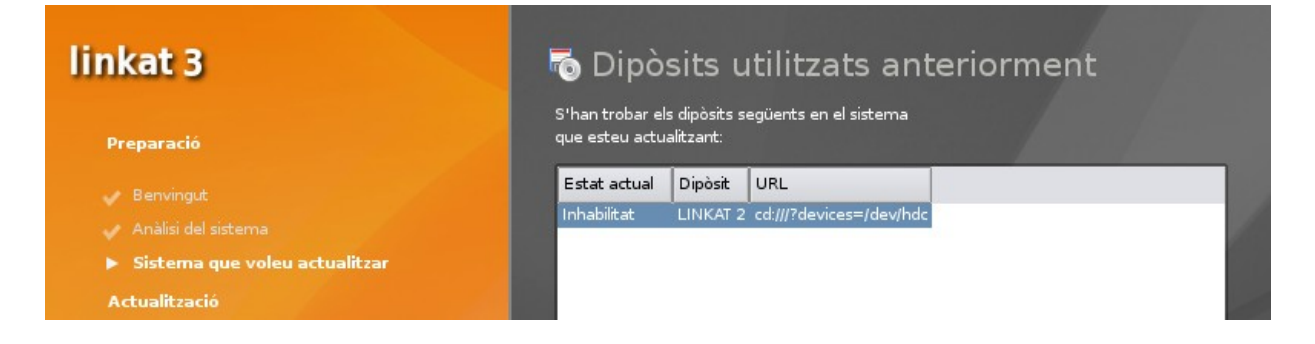

8) Clic altre cop al botó "Següent". El sistema mostra un resum de l'actualització.

| linkat 3                   | 🔝 Paràmetres de la instal·lació                                                                                                    |
|----------------------------|----------------------------------------------------------------------------------------------------|
|                            | Per tal d'efectuar canvis, feu un clic en qualsevol de les capçaleres, o bé, feu servir el menc                                                                                                    |
| Preparació                 |                                                                                                    |
|                            | <u>Sistema</u>                                                                                                    |
|                            | Processador: Dual-Core AMD Opteron(tm) Processor 2212                                                                                                    |
|                            | • Memòria principal: 1 GB                                                                                                    |
| Actualització              | Suports d'instal·lació                                                                                                    |
| Paràmetres d'actualització | • Linkat 3.0                                                                                                    |
|                            | Opcions de l'actualització                                                                                                    |
|                            | <ul> <li>Actualitza a Linkat 3.0</li> <li>Actualització basada en patrons <ul> <li>Sistema base millorat</li> <li>Tipus de lletra</li> <li>Tipus de lletra</li> <li>Entorn d'escriptori GNOME</li> <li>Sistema X Window</li> <li>Sistema X Window</li> <li>Sistema base de GNOME</li> <li>Gestió del programari</li> <li>Administració del sistema YaST</li> <li>AppArmor de Novell</li> <li>Sistema base</li> <li>Paquets d'instal·lació YaST</li> </ul> </li> </ul> |
|                            | Paquets                                                                                                    |
|                            | • Panuate nua elhan d'artualitzar: 644                                                                                                    |
|                            | <u>C</u> anvia ▼                                                                                                    |
|                            | Ajuda Aba <u>n</u> dona En <u>r</u> ere <u>Actualitza</u>                                                                                                    |

# 9) Premeu el botó "Actualitza"

| linkat 2       | 🗖 De uè ve atura e de la instal la siá                                                          |
|----------------|-------------------------------------------------------------------------------------------------|
| IIIIKat S      | 🛄 Parametres de la Instal·lacio                                                                 |
|                | Per tal d'efectuar canvis, feu un clic en qualsevol de les capçaleres, o bé, feu servir el menú |
| Preparació     | (aCT2                                                                                           |
| 🗸 Benvingut    |                                                                                                 |
| Anàlisi del si | Confirma l'actualització                                                                        |
| 🗸 Sistema que  | Tota la informació necessària per a realitzar una actualització és ara completa.                |
| Actualització  |                                                                                                 |
| Darametre      | anteriors.                                                                                      |
| Realitza la    | Aneu enrere i comproveu els paràmetres si no esteu segur.                                       |
| • Realitza l'a |                                                                                                 |
|                |                                                                                                 |
|                |                                                                                                 |
|                |                                                                                                 |
|                |                                                                                                 |
|                |                                                                                                 |
|                |                                                                                                 |
|                |                                                                                                 |
| 7              |                                                                                                 |
|                |                                                                                                 |
|                | Enrere Inicia <u>l</u> 'actualització                                                           |
|                | <u>C</u> anvia ▼                                                                                |
|                | Ajuda Abandona Enrere Actualitza                                                                |
|                |                                                                                                 |

### Actualització des de Linkat 3 OEM (equips preinstal·lats)

La versió OEM és anterior a qualsevol versió Beta de Linkat 3 i es troba preinstal·lada a una llarga sèrie d'ordinadors portàtils i de sobretaula.

El sistema d'actualització detecta si es tracta d'una versió Linkat 3 OEM o d'una versió Linkat 3 Beta, només cal que seguiu el procediment que es detalla a continuació:

- 1) Entreu al sistema amb qualsevol usuari normal (argo, o el que sigui).
- 2) Introduïu el DVD a la unitat lectora.
- 3) El sistema detectarà un programari d'autoexecució i us proposarà d'activar-lo.

| Ð          | LINKAT_3 ×                                                                                                    |
|------------|----------------------------------------------------------------------------------------------------|
| $\bigcirc$ | Aquest suport conté programari<br>pensat per a iniciar-se<br>automàticament. Voleu executar-lo?                                    |
|            | El programari s'executarà directament des del suport<br>«LINKAT_3». No hauríeu d'executar mai programari en el<br>qual no confieu. |
|            | En cas de dubte, premeu Cancel·la.                                                                                                 |
|            | <u>Cancel·la</u> <u>Executa</u>                                                                                                    |

4) Feu clic al botó "Executa", el sistema us demanarà la contrasenya de l'usuari primari (root).

| -                | Es necessita contrasenya                                                                                 | ×   |
|------------------|----------------------------------------------------------------------------------------------------|-----|
|                  | Calen privilegis d'administrador (root).<br>Introduïu la contrasenya del superusuari (root) per continua | r.  |
|                  | Ordre: bash /media/LINKAT_3/autorun.sh oem                                                               |     |
| Con <u>t</u> ras | senya:                                                                                                   | ] [ |
|                  | Cancel·la Continua                                                                                       |     |
|                  |                                                                                                    | _   |

5) El programa d'actualització analitzarà la partició activa i seleccionarà les actualitzacions adients. Apareixerà un diàleg informatiu, el procés d'anàlisi pot tardar entre un i tres minuts depenent de la velocitat del vostre sistema.

| 0                | Actualització de Linkat 3 OEM                                                                   | ×  |
|------------------|-------------------------------------------------------------------------------------------------|----|
| S'està           | actualitzant des de Linkat 3 OEM                                                                |    |
| S'està           | verificant la llista d'actualitzacions                                                          |    |
| L'actua<br>depen | alitzador us demanarà que resoleu les<br>dències de forma manual.                               |    |
| Seguiu<br>docum  | l les instruccions en pantalla o consulteu la<br>entació d'actualització que trobareu al fitxer |    |
| /docu/l          | inkat_Update.pdf del DVD                                                                        |    |
| Aquest           | procés pot tardar una estona, espereu                                                           |    |
|                  | Cancel·la                                                                                       | rd |
|                  |                                                                                                 |    |

6) Tot seguit s'informarà per pantalla dels canvis manuals que cal fer per l'actualització correcta del sistema

| 🚺 Instal·lació Actualització de Linkat                                                                                                    | 3 OEM - YaST _ 🗆 🗙                                                     |
|----------------------------------------------------------------------------------------------------|------------------------------------------------------------------------|
| Instal·lació Actualització de<br>Aquest auxiliar instal·larà el programari a l'ordina                                                               | Linkat 3 OEM<br>ador. <u>més</u>                                       |
| Actualització de Linkat 3 OEM                                                                                                    | Passos de la instal·lació                                              |
| Actualització de Linkat 3.0 OEM a linkat 3.0 Final                                                                                                  | → Descripció del programari                                            |
| Tot seguit s'actualitzarà el sistema Linkat 3.0<br>OEM a la versió Linkat 3.0 Final.<br>Haureu de resoldre algunes dependències de<br>forma manual: | Paràmetres de la instal·lació<br>Realitza la instal·lació<br>Resultats |
| -OpenOffice_org:                                                                                                    |                                                                        |
| seleccioneu (·)deinstallation of<br>OpenOffice_org-3.0.1.3<br>≣                                                                                     |                                                                        |
| -MozillaFirefox, mozilla-xulrunner i pulseaudio:                                                                                                    |                                                                        |
| seleccioneu totes les opcions que contenen:                                                                                                    |                                                                        |
| (·)install (with vendor change openSUSE -><br>Linkat                                                                                                |                                                                        |
| Trobareu documentació detallada al fitxer del<br>DVD /docu/Linkat_Update.pdf                                                                        |                                                                        |
| Ajuda 🔇 Aba <u>n</u> dona Enrere 🞼 Següent                                                                                                    |                                                                        |

7) Llegiu les instruccions i feu clic al botó "Següent". El programa proposarà els canvis necessaris:

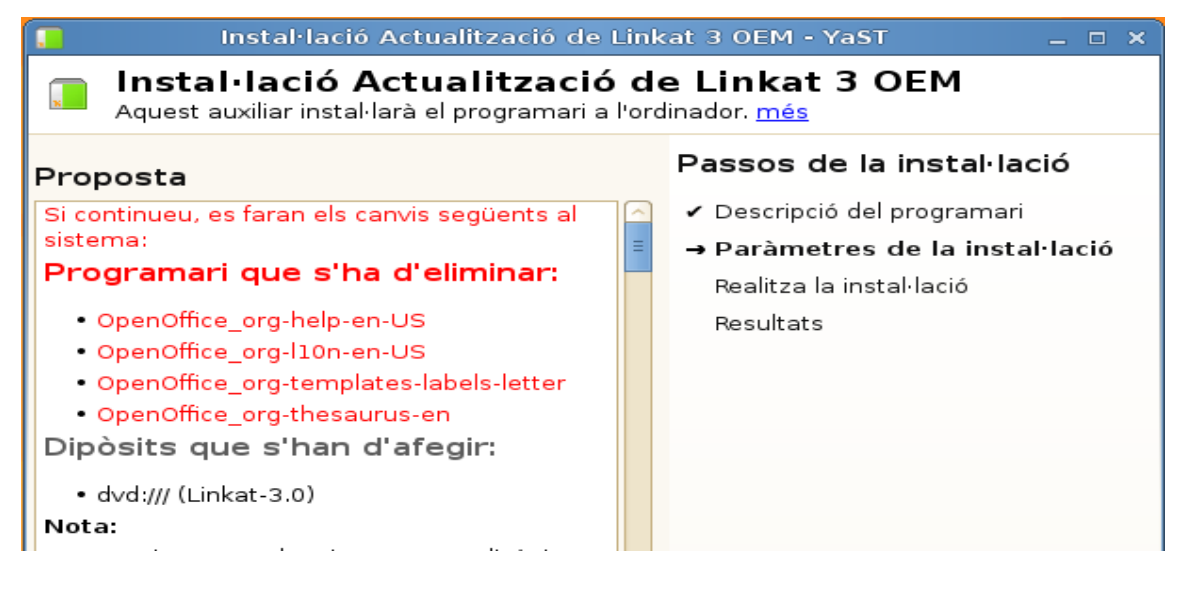

 Feu clic al botó "Següent", i confirmeu els canvis prement "Sí". Tot seguit el programa proposarà que importeu la clau pública que conté el DVD, feu clic a "Importa".

|                                                                                                    | ×                                                                                                    |
|----------------------------------------------------------------------------------------------------|----------------------------------------------------------------------------------------------------|
| És possible que el propietari de la clau<br>distribueixi actualitzacions, paquets i<br>repositoris de paquets que el sistema                                                   | Importa la clau del GnuPG no fiable                                                                                                    |
| consideri fiables, i que ofereixi instal·lar i<br>actualitzar sense més avisos. D'aquesta<br>manera, importar la clau al clauer de<br>claus fiables permet al propietari de la | La clau GnuPG següent s'ha trobat al repositori Linkat-3.0<br>dvd:///                                                                                                    |
| clau tenir un cert control sobre el<br>programari del sistema.                                                                                                    | Identificador: E3E633AB7A41B5FF<br>Empremta: 26BC 4D96 8D8D A91E AE0F 5D77 E3E6 33AB 7A41 B5FF<br>Nom: GENCAT-XTEC-LINKAT (Clau GPG per Linkat 3) <linkat@xtec.cat></linkat@xtec.cat>                                                                                  |
| S'obre un quadre de diàleg per cada<br>paquet que no estigui signat amb una<br>clau (importada) fiable. Si no la                                                               | Creació: 27/03/09<br>Expiració: 26/03/14                                                                                                    |
| importeu, els paquets creats pel<br>propietari de la clau E3E633AB7A41B5FF<br>mostraran aquest avís.                                                                           | Podeu optar per importar-la al clauer de claus públiques fiables,<br>la qual cosa vol dir que confieu en el propietari de la clau.<br>Us heu d'assegurar que podeu confiar en el propietari i que<br>la clau pertany realment a aquell propietari abans d'importar-la. |
|                                                                                                    | No l'importis                                                                                                    |

- A continuació haureu de resoldre manualment la selecció d'actualitzacions adients a la versió OEM. Resoleu la dependència del programa OpenOffice fent clic a la opció
  - $(\cdot)$  Following actions will be done....

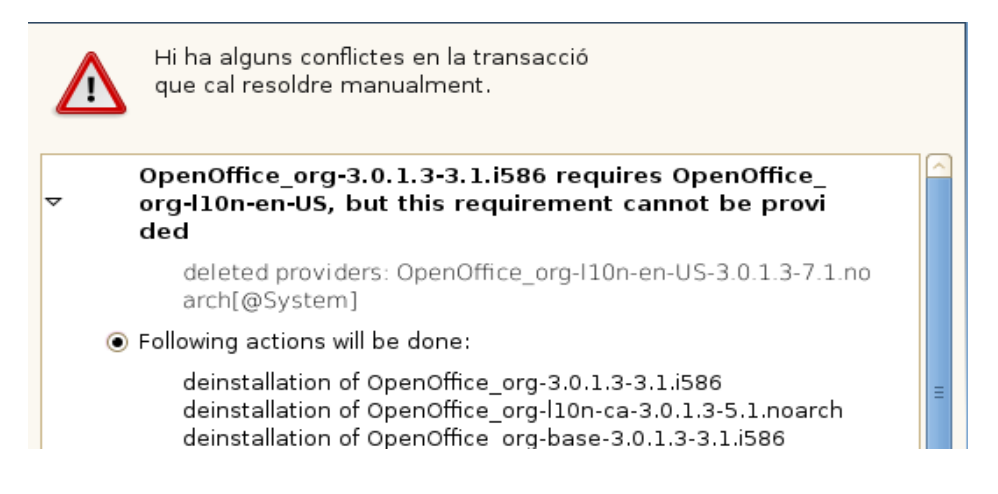

- 10) Feu clic als botó "Aplica". A continuació el programa actualitzarà el programa OpenOffice.
- 11) Tot seguit, resoleu les dependències corresponents als programes MozillaFirefox, xulrunner i pulseaudio, sempre seleccionant les opcions que fan referència a **"with vendor change openSUSE -> Linkat"**

Feu clic:

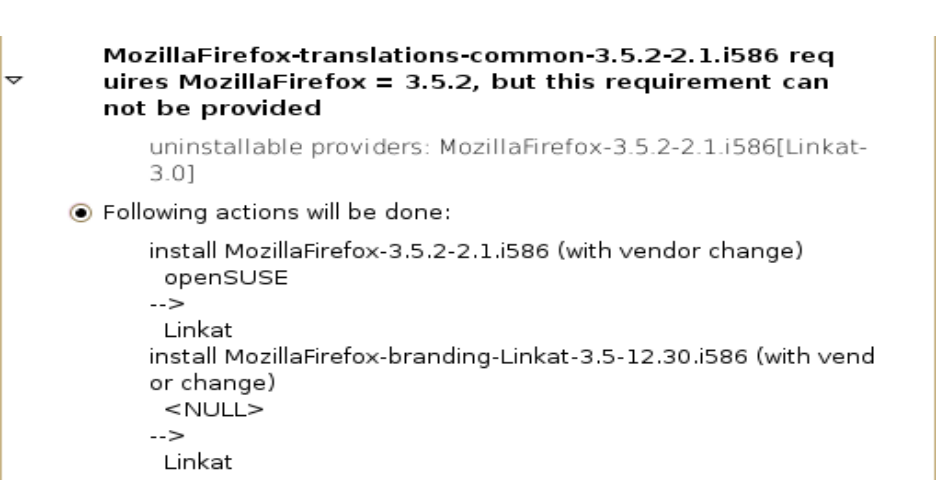

```
Feu clic:
```

~

```
mozilla-xulrunner191-1.9.1.2-2.1.i586 requires mozilla
-nspr >= 4.8, but this requirement cannot be provide
d
```

uninstallable providers: mozilla-nspr-4.8-1.1.i586[Linkat-3.0]

O Following actions will be done:

```
no instal·lis mozilla-xulrunner191-1.9.1.2-2.1.i586
no instal·lis mozilla-xulrunner191-translations-common-1.9.1.2
-2.1.i586
```

install mozilla-nspr-4.8-1.1.i586 (with vendor change)

openSUSE
 -->

```
Linkat
```

O Ignore some dependencies of mozilla-xulrunner191

### Clic altre cop:

<del>v</del>

#### pulseaudio-lang-0.9.14-2.2.1.i586 requires pulseaudi o = 0.9.14, but this requirement cannot be provided

uninstallable providers: pulseaudio-0.9.14-2.2.1.i586[Linkat-3.0]

Following actions will be done:

```
replacement of libpulsecore4-0.9.12-9.6.i586 with pulseaudio-
0.9.14-2.2.1.i586
install pulseaudio-0.9.14-2.2.1.i586 (with vendor change)
openSUSE
-->
Linkat
install pulseaudio-esound-compat-0.9.14-2.2.1.i586 (with vend
or change)
openSUSE
-->
Linkat
install pulseaudio-module-bluetooth-0.9.14-2.2.1.i586 (with ve
ndor change)
```

#### i encara un altre:

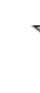

mozilla-xulrunner191-1.9.1.2-2.1.i586 requires libnss 3.so(NSS\_3.12.3), but this requirement cannot be pro vided

uninstallable providers: mozilla-nss-3.12.4-1.1.i586[Linkat-3. 0]

O Following actions will be done:

no instal·lis mozilla-xulrunner191-gnomevfs-1.9.1.2-2.1.i586 no instal·lis mozilla-xulrunner191-translations-common-1.9.1.2 -2.1.i586 install mozilla-nss-3.12.4-1.1.i586 (with vendor change)

openSUSE →>

Linkat

- O Ignore some dependencies of mozilla-xulrunner191
- 12) El programa finalitza l'actualització, feu clic a finalitza. Tot seguit s'establiran els paràmetres de l'escriptori i se us proposarà de reiniciar el sistema. L'actualització ha finalitzat.

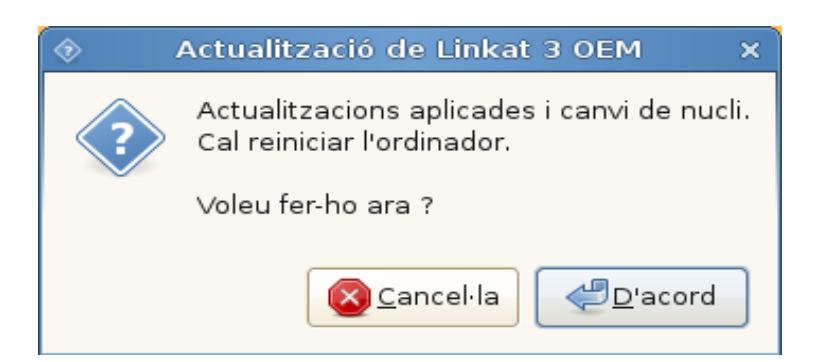

# Actualització des de Linkat 3 Beta (1 o 2)

El procediment d'actualització des de qualsevol versió beta de Linkat 3, és molt semblant al procediment seguit en la versió OEM.

El sistema d'actualització detecta si es tracta d'una versió Linkat 3 OEM o d'una versió Linkat 3 Beta, només cal que seguiu el procediment que es detalla a continuació:

- 1) Entreu al sistema amb qualsevol usuari normal ( argo, o el que sigui ).
- 2) Introduïu el DVD a la unitat lectora.
- 3) El sistema detectarà un programari d'autoexecució i us proposarà d'activar-lo.

| 0 | Aquest suport conté programari<br>pensat per a iniciar-se<br>automàticament. Voleu executar-lo?                                    |
|---|----------------------------------------------------------------------------------------------------|
|   | El programari s'executarà directament des del suport<br>«LINKAT_3». No hauríeu d'executar mai programari en el<br>qual no confieu. |
|   | En cas de dubte, premeu Cancel·la.                                                                                                 |
|   | Cancel·la Executa                                                                                                    |

- 4) Feu clic al botó "Executa", el sistema us demanarà la contrasenya de l'usuari primari (root).
- 5) El programa d'actualització analitzarà la partició activa i seleccionarà les actualitzacions adients. Apareixerà un diàleg informatiu, el procés d'anàlisi pot tardar entre un i tres minuts depenent de la velocitat del vostre sistema.

| 🔋 Instal·lació Actualització de Linkat                                                                      | 3 Beta - YaST 💷 🗙 📃 🗖                                     |
|----------------------------------------------------------------------------------------------------|-----------------------------------------------------------|
| Instal·lació Actualització de Linkat 3 Beta<br>Aquest auxiliar instal·larà el programari a l'ordinador. més |                                                           |
| Actualització de Linkat 3 Beta                                                                              | Passos de la instal·lació                                 |
| Actualització de Linkat 3.0 Beta a Linkat 3.0 Final                                                         | → Descripció del programari                               |
| Tot seguit s'actualitzarà el sistema Linkat 3.0<br>Beta a la versió Linkat 3.0 Final.                       | Paràmetres de la instal·lació<br>Realitza la instal·lació |
| Haureu de resoldre algunes dependències de<br>forma manual:                                                 | Resultats                                                 |
| -OpenOffice_org:                                                                                            |                                                           |
| seleccioneu (∙)deinstallation of<br>OpenOffice_org-3.0.1.3<br>≣                                             |                                                           |
| -MozillaFirefox, mozilla-xulrunner i pulseaudio:                                                            |                                                           |
| seleccioneu totes les opcions que contenen:                                                                 |                                                           |
| (·)install (with vendor change openSUSE -><br>Linkat                                                        |                                                           |
| Trobareu documentació detallada al fitxer del<br>DVD /docu/Linkat_Update.pdf                                |                                                           |
| Ajuda Aba <u>n</u> dona Enrere 📚 Següent                                                                    |                                                           |

6) Feu clic al botó "Següent", el programa d'actualitzacions fa una proposta que podeu acceptar fent clic a "Següent"

| 🔋 Instal·lació Actualització de Li                                                                                                   | nkat 3 Beta - YaST 📃 🗆 🗙                                                 |
|----------------------------------------------------------------------------------------------------|--------------------------------------------------------------------------|
| Aquest auxiliar instal·larà el programari a l'o                                                                                      | <b>de Linkat 3 Beta</b><br>ordinador. <u>més</u>                         |
| Proposta<br>Si continueu, es faran els canvis següents al                                                                            | Passos de la instal·lació<br>✓ Descripció del programari                 |
| <ul> <li>sistema:</li> <li>Programari que s'ha d'eliminar:</li> <li>seamonkey</li> <li>Dipòsits que s'han d'afegir:</li> </ul>       | → Paràmetres de la instal·lació<br>Realitza la instal·lació<br>Resultats |
| <ul> <li>dvd:/// (Linkat-3.0)</li> <li>Nota:</li> <li>Continuareu subscrit a aquests dipòsits després de la instal·lació.</li> </ul> |                                                                          |
| Programari que s'ha d'instal·lar:<br>• Linkat-edu<br>• Linkat-langpack-ca                                                            |                                                                          |

- 7) Confirmeu que voleu aplicar els canvis premet el botó "Sí".
- 8) Tot seguit cal acceptar la validesa de la clau pública que conté el DVD, feu clic a "Importa".

9) Tot seguit, cal resoldre manualment algunes dependències de programari relatives a OpenOffice, MozillaFirefox i Pulseaudio. Responeu als diàlegs tal com es mostra a les imatges a continuació.

En general, sempre respondrem la opció que inclogui la frase:

### ( with vendor change openSUSE/Null --> Linkat )

MozillaFirefox:

| ~ | MozillaFirefox-translations-common-3.5.2-2.1.i586 req<br>uires MozillaFirefox = 3.5.2, but this requirement can<br>not be provided                                                                           |
|---|----------------------------------------------------------------------------------------------------|
|   | uninstallable providers: MozillaFirefox-3.5.2-2.1.i586[Linkat-<br>3.0]                                                                                                    |
|   | <ul> <li>Following actions will be done:</li> </ul>                                                                                                    |
|   | install MozillaFirefox-3.5.2-2.1.i586 (with vendor change)<br>openSUSE<br>><br>Linkat<br>install MozillaFirefox-branding-Linkat-3.5-12.30.i586 (with vend<br>or change)<br><null><br/>&gt;<br/>Linkat</null> |
|   | 🔿 no instal·lis MozillaFirefox-translations-common-3.5.2-2.1.i586                                                                                                    |

#### mozilla-xulrunner

▽

#### mozilla-xulrunner191-1.9.1.2-2.1.i586 requires mozilla -nspr >= 4.8, but this requirement cannot be provide d

uninstallable providers: mozilla-nspr-4.8-1.1.i586[Linkat-3.0]

O Following actions will be done:

```
no instal·lis mozilla-xulrunner191-1.9.1.2-2.1.i586
no instal·lis mozilla-xulrunner191-translations-common-1.9.1.2
-2.1.i586
```

install mozilla-nspr-4.8-1.1.i586 (with vendor change) ● openSUSE -->

Linkat

O Ignore some dependencies of mozilla-xulrunner191

#### mozilla-xulrunner-nss

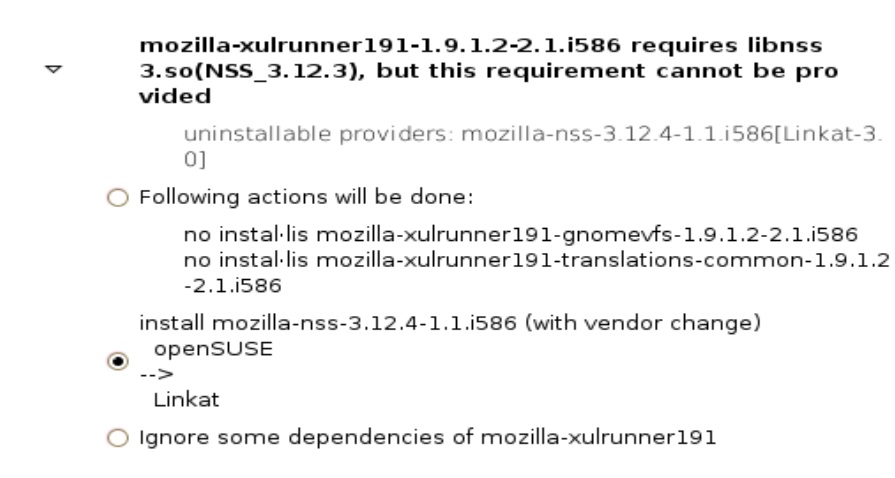

i finalment OpenOffice\_org

no instal·lis OpenOffice\_org-calc-3.1.1.1-1.1.i586 no instal·lis OpenOffice\_org-base-3.1.1.1-1.2.i586 install OpenOffice\_org-help-en-US-3.1.1.1-1.1.noarch (with ven dor change) • openSUSE Build Service --> Linkat • no instal·lis OpenOffice\_org-help-ca-3.1.1.1-1.1.noarch • Ignore some dependencies of OpenOffice\_org-help-en-US

13) El programa finalitza l'actualització, feu clic a finalitza. Tot seguit s'establiran els paràmetres de l'escriptori i se us proposarà de reiniciar el sistema. L'actualització ha finalitzat.

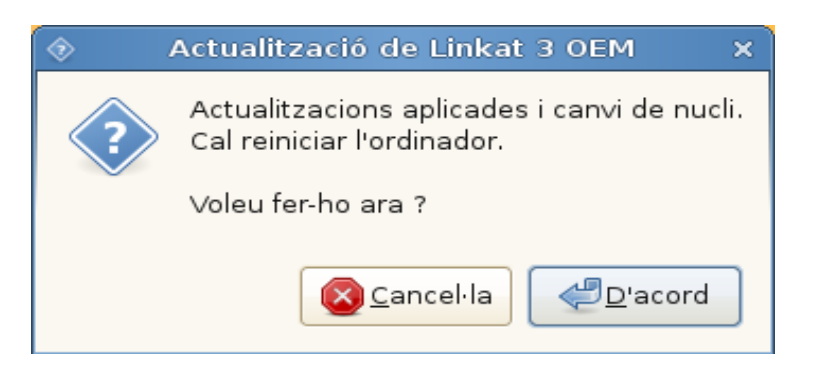